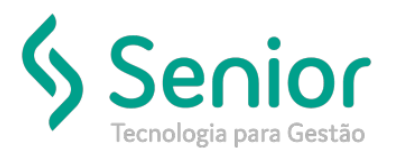

## Banco de Soluções

O que ocorre?

Mensagem "Não foi possível buscar os dados"! Ao enviar a NF-e para a Sefaz.

O que fazer para resolver?

É necessário cadastrar os links da Web Service para essa Unidade, no Módulo: Cadastro.

Onde e como fazer para resolver?

## Onde ocorre?

Ao acessar no sistema o caminho: Trucker->Operacional->Armazém->NF-e->Movimentação, enviar a nota fiscal para a Sefaz, o sistema gera mensagem: Não foi possível buscar os dados!

| Langar                                              | mento de NF-e                           | Movimentação de NE-e                        |                                 |      |               |  |
|-----------------------------------------------------|-----------------------------------------|---------------------------------------------|---------------------------------|------|---------------|--|
| n                                                   |                                         |                                             |                                 |      |               |  |
| <b>(#</b> ?)                                        |                                         |                                             |                                 |      |               |  |
| Data Inicial D                                      | ata Final Status<br>31/05/2019 PENDENTE | Cliente                                     |                                 | NF-e | Palavra Chave |  |
| Arreste o título de coluna nesta área para agrupas. |                                         |                                             |                                 |      |               |  |
| 📰 Sina 🕂 A                                          | lines T ledds T Le                      | anio 🛛 🕇 Status                             | T Retorne                       | - V  | Cierte        |  |
|                                                     | Não foi poss                            | ensaltuitetav<br>vet buscar os dadost<br>OK |                                 |      |               |  |
|                                                     |                                         | Enbirde 1 regist                            | e de 1 (1 registro selecionado) |      |               |  |
|                                                     |                                         |                                             |                                 |      |               |  |

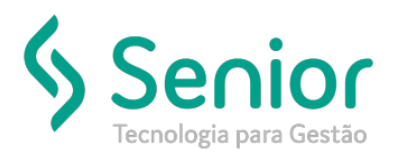

## Banco de Soluções

Como Resolver:

Terá que acessar no sistema o caminho: Trucker->Cadastro->Fiscal->Endereços Web Service dos Documentos, após clicar em novo e cadastrar os links para essa unidade:

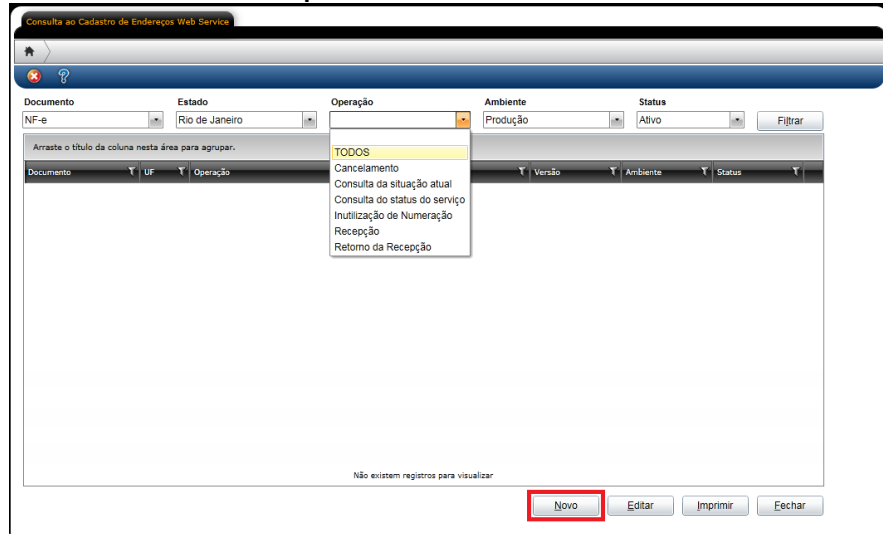